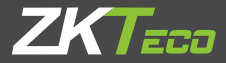

# Quick Start Guide ProRF

Version: 1.1 Date: April 2024

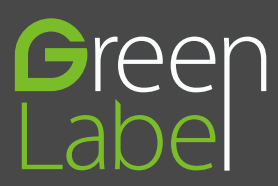

#### Overview

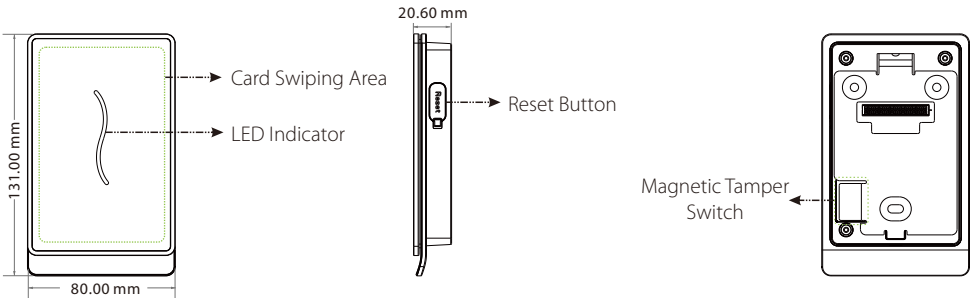

| Name                      | Description                                                                                                    |  |  |
|---------------------------|----------------------------------------------------------------------------------------------------|--|--|
| LED Indicator             | <ul> <li>Green flashes once in a second: standby status.</li> <li>Green glows continuously for 2 seconds: authentication success</li> <li>Red glows continuously for 2 seconds: authentication failure</li> </ul> |  |  |
| Reset                     | Reboot the device: press the reset button and hold it for 3 seconds.                                                                                                    |  |  |
| Magnetic Tamper<br>Switch | <ul> <li>Restore factory settings</li> <li>Tamper Switch: keep the magnetic tamper switch on the back plate, or it will trigger the tamper alarm.</li> </ul>                                                      |  |  |

1

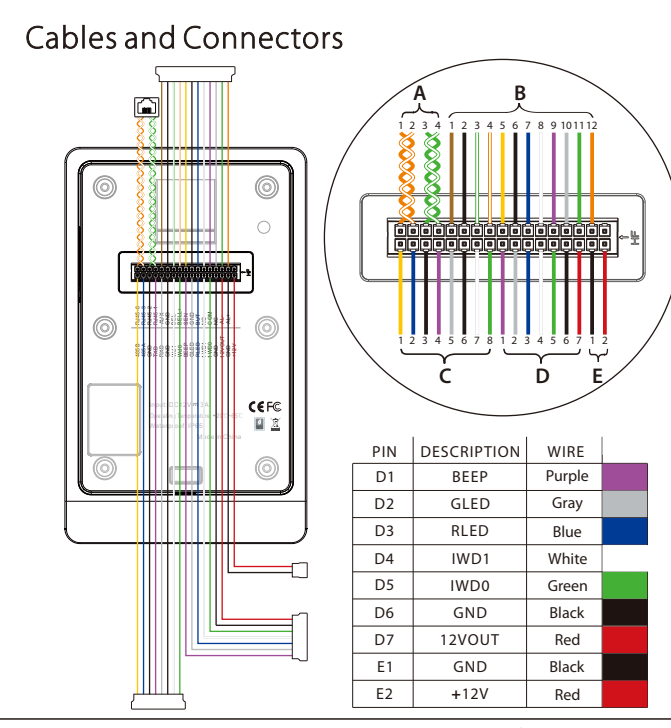

| PIN | DESCRIPTION | WIRE         |  |
|-----|-------------|--------------|--|
| A1  | RJ45-6      | Orange       |  |
| A2  | RJ45-3      | Orange+White |  |
| A3  | RJ45-2      | Green        |  |
| A4  | RJ45-1      | Green+White  |  |
| B1  | AUX         | Brown        |  |
| B2  | GND         | Black        |  |
| B3  | BELL-       | Green+White  |  |
| B4  | BELL+       | Orange+White |  |
| B5  | SEN         | Yellow       |  |
| B6  | GND         | Black        |  |
| B7  | BUT         | Blue         |  |
| B8  | NO          | White        |  |
| B9  | COM         | Purple       |  |
| B10 | NC          | Gray         |  |
| B11 | AL-         | Green        |  |
| B12 | AL+         | Orange       |  |
| C1  | 485B        | Yellow       |  |
| C2  | 485A        | Blue         |  |
| C3  | GND         | Black        |  |
| C4  | TXD         | Purple       |  |
| C5  | RXD         | Gray         |  |
| C6  | GND         | Black        |  |
| C7  | WD1         | White        |  |
| C8  | WD0         | Green        |  |

# Installation

1) Paste the mounting template sticker on the wall, and drill holes according to the mounting paper.

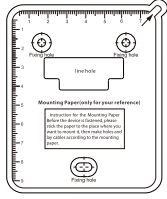

3) Attach the device to the back plate.

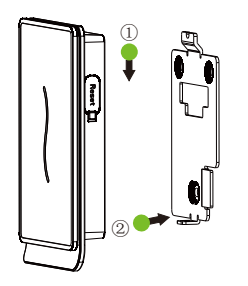

2) Fix the back plate on the wall using wall mounting screws.

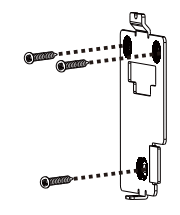

4) Fix the device to the back plate with a security screw.

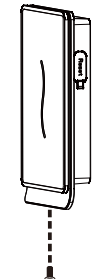

## **Power Connection**

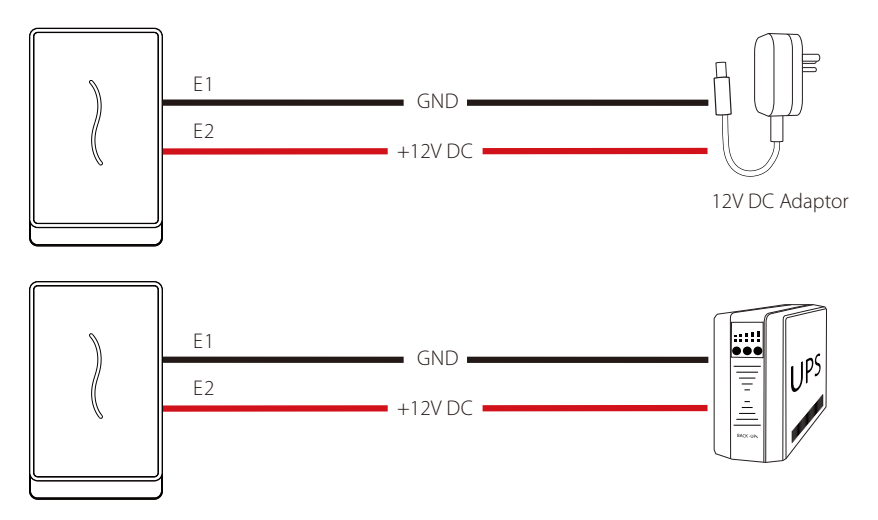

#### Recommended power supply

1)12V  $\pm$  10%, at least 3000mA.

2)To share the power with other devices, use a power supply with higher current ratings.

# **Ethernet Connection**

1) The device connects to the computer over an Ethernet through a switch.

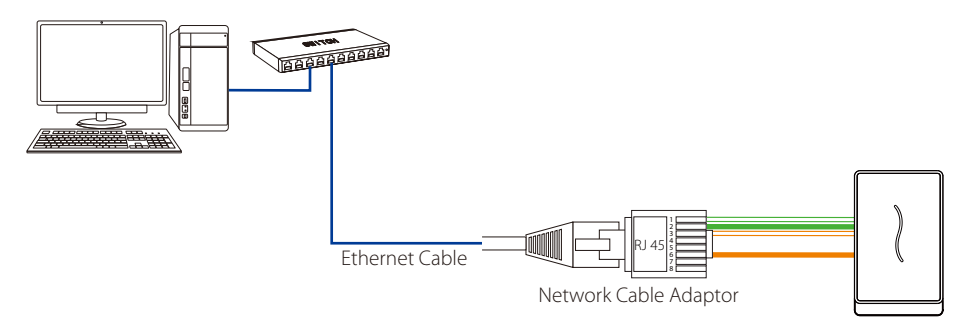

2) The device directly connects to the computer.

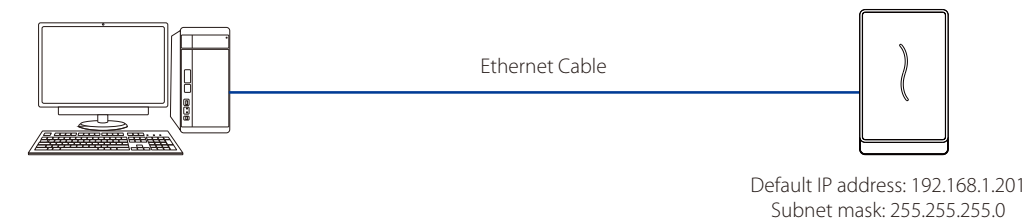

## Lock Relay Connection

The system supports Normally Opened Lock and Normally Closed Lock. Take Normally Closed Lock as an example below:

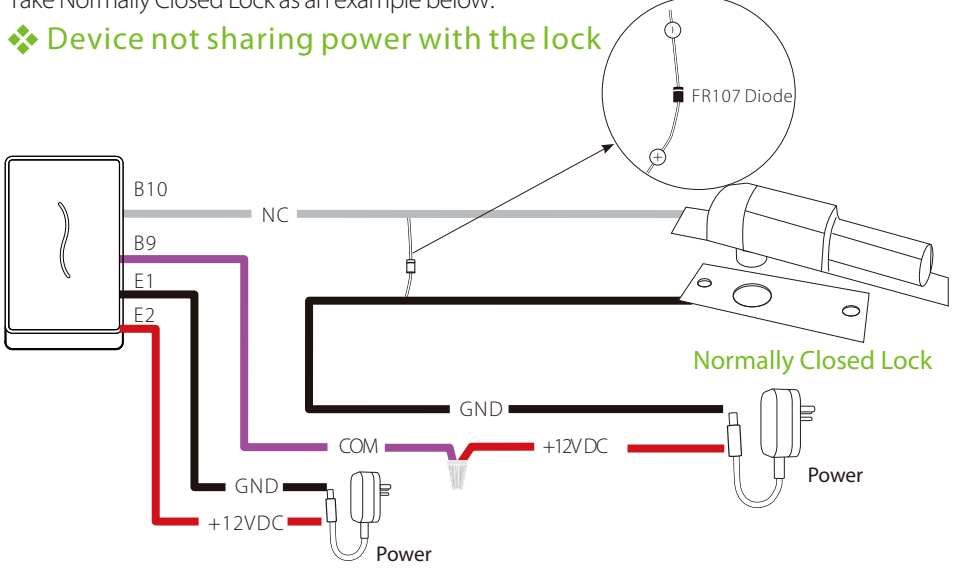

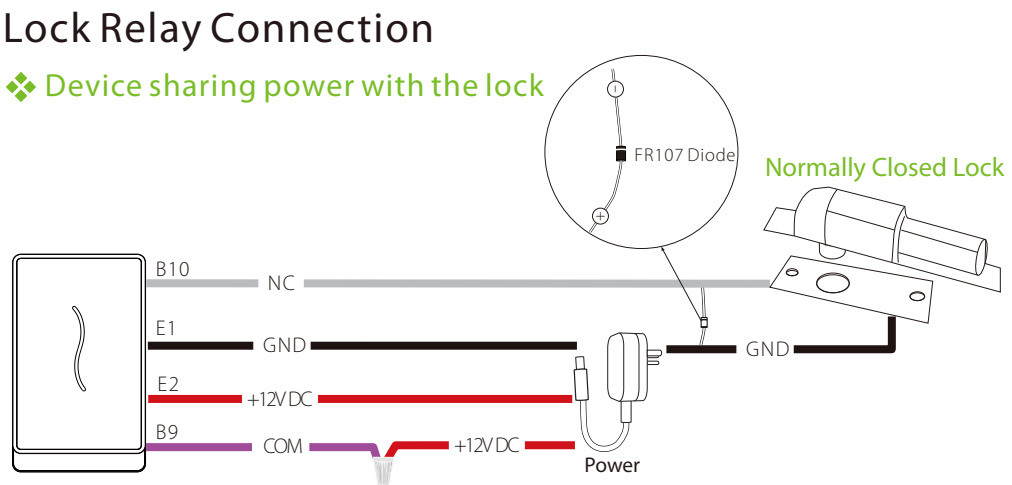

#### Notes:

1. The NO LOCK (normally opened at power on) is connected with 'NO' and 'COM' terminals, and the NC LOCK (normally closed at power on) is connected with 'NC' and 'COM' terminals.

2. When electrical lock is connected to the Access Control System, you must add one FR107 diode in parallel (equipped in the package) to prevent the self-inductance EMF from affecting the system.

3. If you want the device and the lock to share a common power, split the power into two sets of wires out, one connecting to the device and one connecting to the lock.

4. The 12VOUT terminal of the device is only used to power the reader or SRB, not the lock.

### Door Sensor, Exit Button, Bell & Alarm Connection

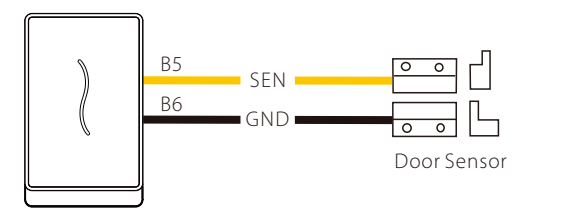

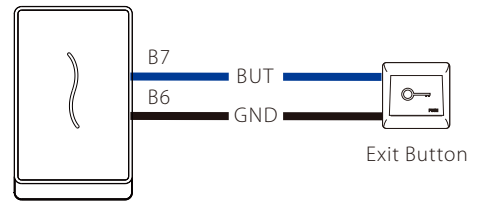

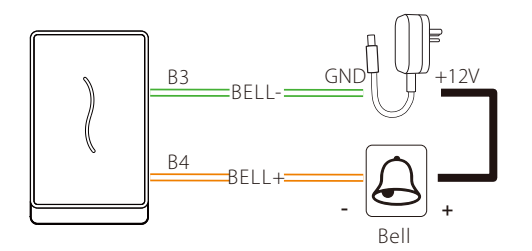

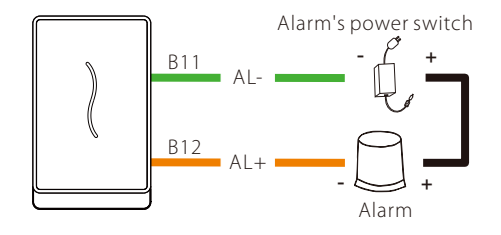

### RS485 Connection

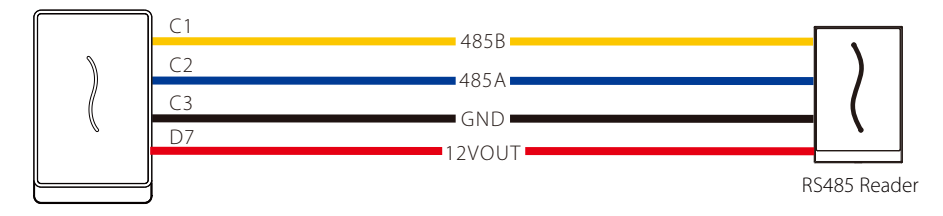

#### RS232 Connection (Optional)

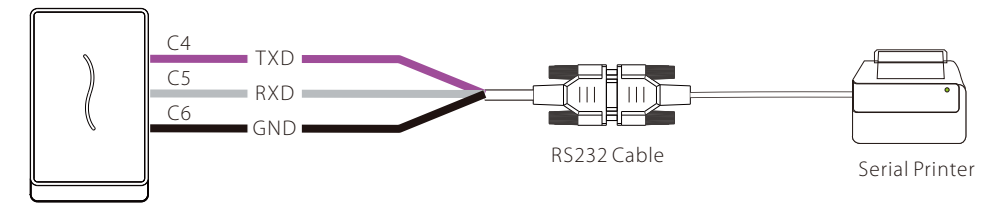

# Wiegand Output Connection

After a successful verification, the device will send Wiegand signals to the SRB access controller, then the SRB will output relay signals to trigger the relay to unlock the door.

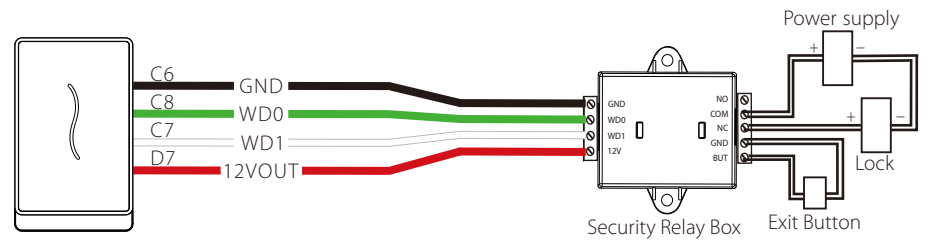

#### Wiegand Input Connection

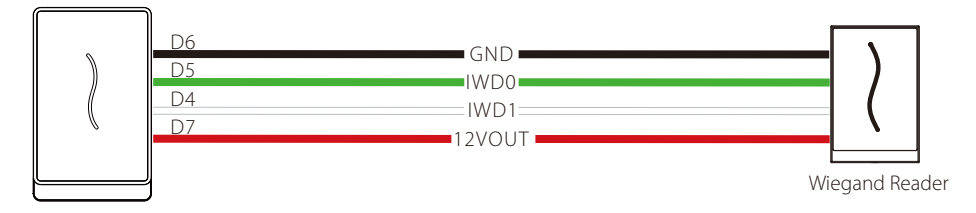

### Standalone Installation

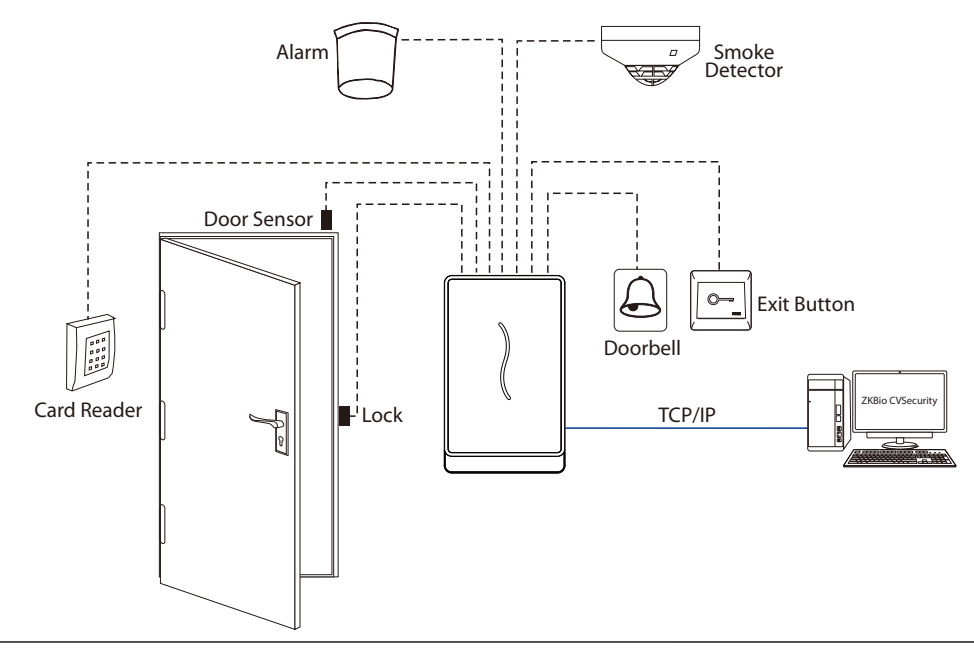

# Quick Start Operations

#### Login Webserver

- Open a browser to enter the address to log in the WebServer, the address is the https:// <u>Serial IP</u> <u>Address</u>, for example: <u>https://192.168.1.201</u>.
- 2. Enter the account ID and password, the default account ID is: admin, password: admin@123.

*Note:* After logging in for the first time, users need to reset their original password and log in again before they can use it.

#### Add Device

1. Set the IP address and cloud server address in the **[Device Setup]** option on the WebServer.

| Device              | IP Setup    |                       | Device              | Cloud Server Setti   | ngs                |
|---------------------|-------------|-----------------------|---------------------|----------------------|--------------------|
| Device Info         |             |                       | Device Info         |                      |                    |
| Device Capacity     |             | Automatic Acquisition | Device Capacity     |                      | Enable Domain Name |
|                     | IP Address  | 192.168.163.129       | 0                   | Cloud Server Address | 192.168.163.86     |
| Firmware Info       | Subnet Mask |                       | Firmware into       | Cloud Service Port   | 8088               |
| Device Setup        |             | 200.200.200.0         | Device Setup        |                      | C HTTPS            |
|                     | Gateway     | 192.168.163.1         | COMM                |                      | Proxy Server Setup |
| СОММ.               | DNS         | 0.0.0.0               | Claud Service Setue |                      | Confirm            |
| Cloud Service Setup |             | Confirm               | Crock Service Setup |                      |                    |

2. On ZKBio CVSecurity software, click [Access] > [Device] > [Search] > [Search], the list and total number of access controllers will be displayed.

| TKBio CVSecurity                              | 0 <b>×</b>                                                                                                    | \rm $\Theta$ admin ~ |
|-----------------------------------------------|----------------------------------------------------------------------------------------------------|----------------------|
| 🛃 Access Device 🗸 🗸                           | Access / Access Device / Device                                                                                                    |                      |
| Device 2                                      | Device Name Senal Number PAddress Midel + Q Q                                                                                                    |                      |
| I/O Board<br>Door                             | GRefresh ∓New B Delete ⊥Export Q Search ♥ Control - ⊕ Set up - % View / Get - € Communication -                                                                                                    |                      |
| Reader                                        | Device Name     Search X                                                                                                    |                      |
| Auxiliary Output                              | Total Progress 500% Searched devices count 1                                                                                                    |                      |
| Event Type<br>Daylight Saving Time            | PAddress Device Type     Sensit Number     O                                                                                                    |                      |
| Device Monitoring                             | 192.168.163.129 00.17.61.10.87.33 255.255.255 0 192.168.163.1 5400231640005 PvoRFIM https://192.168.163.1_ <u>Add Mudity.iP.Address</u>                                                                                                    |                      |
| Real-Time Mantoning<br>Alarm Mantoning<br>Map | Communication Pressed     Communication Pressed     Communication     Communication     Communication |                      |
| ↓ Access Rule >                               |                                                                                                    |                      |
| Advanced Functions >                          | Cancel                                                                                                    |                      |
| L. Access Control Reports >                   | x < 0 > >1 S0 rows par page - Jump To 1 // Page Total of 0 records                                                                                                    |                      |

3. Click [Add] in operation column, a new window will pop-up. Select Icon type, Area, and Add to Level from each dropdown and click [OK] to add the device.

#### Add Personnel

1. Click **[Personnel]** > **[Person]** > **[New]** to add personnel information, register card number and set access levels.

| TKBio CVSecurity    |                                |                                                                                                    | \varTheta admin 👻 |
|---------------------|--------------------------------|----------------------------------------------------------------------------------------------------|-------------------|
| 🐣 Personnel 🗸 🗸     | Personnel / Personnel / Person |                                                                                                    |                   |
| Person 🥥            | Department Name                | Personei D Nene More v Q Q                                                                                                    |                   |
| Department          |                                |                                                                                                    |                   |
| Position            | × ×                            | C Kettesa 124 Reis 124 Personnel Aglussmeans * 18 Deete * 1 Export * 11 import * 11 ware *                                                                                                    |                   |
| Dismissed Personnel | B/ Department Name(1)          | Personnel ID First Name Last Name Department Name Card Number Vermication Mode Create Time Operations                                                                                                    |                   |
| Pending Review      |                                | New X                                                                                                    |                   |
| Custom Attributes   |                                | Personnel ID* 3 Department* Department Name •                                                                                                    |                   |
| List Library        |                                | Pist Nome Last Name Addition Control Control C |                   |
| Parameters          |                                | Centificate Type Centificate Number                                                                                                    |                   |
|                     |                                | Birthay Email                                                                                                    |                   |
|                     |                                | Hire Date Poston Name  Poston Name Poston Name Poston  |                   |
|                     |                                | Bometrics Type *                                                                                                    |                   |
|                     |                                |                                                                                                    |                   |
|                     |                                | Access Control Time Attendance Personnel Detail                                                                                                    |                   |
|                     |                                | Suppruser No      Suppruser No      Constant Section 2.1                                                                                                    |                   |
|                     |                                | Extend Passage                                                                                                    |                   |
|                     |                                | Disabled                                                                                                    |                   |
|                     |                                | Set Vald Time                                                                                                    |                   |
|                     |                                |                                                                                                    |                   |
|                     |                                |                                                                                                    |                   |
|                     |                                | Add Select All Unselect All                                                                                                    |                   |
|                     |                                |                                                                                                    |                   |
|                     |                                |                                                                                                    |                   |
| Card Management >   |                                | Save and New Cancel                                                                                                    |                   |

2. Click [OK] to save the user.

#### Access Control Setting

User can set Time Zones, Holidays, Access Levels, Personnel Access Levels and so on in Access module. For more details, please refer the user manual and the software instruction.

#### Sync All Data to Devices

Click [Access] > [Device], check the device you want to operate and click [Control] > [Synchronize All Data to Devices] to synchronize all the data to the device including the new users.

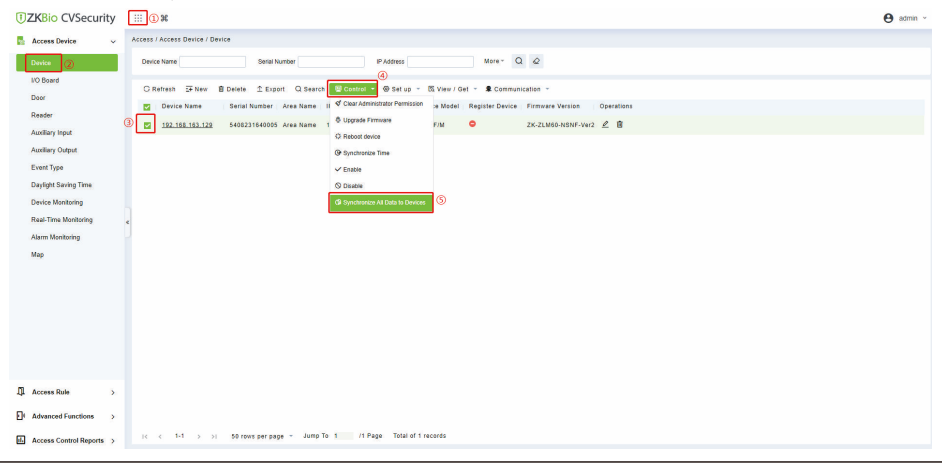

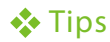

#### Forgot the Webserver password/IP address?

First remove the back plate of the device and power on the device. Put the magnet on the tamper switch three times after you hear the tamper alarm sound for 30 seconds but no more than 60 seconds. Then the device will short beeps for a while, indicating that it is restoring. After it is restored successfully, the device will restart automatically (the indicator glows yellow continuously and the device makes a long beep).

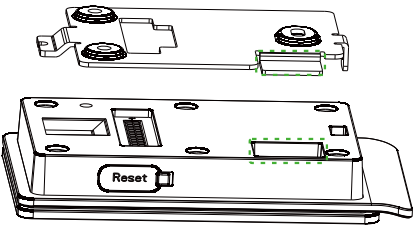

#### Notes:

- The password of Webserver is restored to default (admin@123), and the IP of the device is restored to the original 192.168.1.201.
- The registered user data will not be cleared, but the access levels of the users need to be re-synchronized through the software.

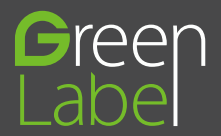

 ZKTeco Industrial Park, No. 32, Industrial Road,

 Tangxia Town, Dongguan, China.

 Phone
 :+86 769 - 82109991

 Fax
 :+86 755 - 89602394

www.zkteco.com

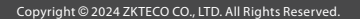

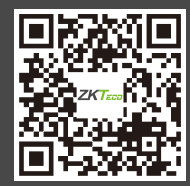